# Catalyst 3750X Series 스위치의 802.1x MACsec을 사용하는 TrustSec 클라우드 구성 예

# 목차

소개 사전 요구 사항 요구 사항 사용되는 구성 요소 구성 네트워크 다이어그램 Seed 및 Non-Seed 스위치 구성 ISE 구성 3750X-5용 PAC 프로비저닝 3750X-6 및 NDAC 인증을 위한 PAC 프로비저닝 802.1x 역할 선택 세부 정보 SGA 정책 다운로드 SAP 협상 환경 및 정책 업데이트 클라이언트에 대한 포트 인증 SGT를 사용한 트래픽 태깅 SGACL로 정책 시행 다음을 확인합니다. 문제 해결 관련 정보

# 소개

이 문서에서는 두 Catalyst 3750X Series 스위치(3750X) 간에 링크 암호화를 사용하여 Cisco TrustSec(CTS) 클라우드를 구성하는 데 필요한 단계를 설명합니다.

이 문서에서는 SAP(Security Association Protocol)를 사용하는 스위치 간 MACsec(Media Access Control Security) 암호화 프로세스에 대해 설명합니다. 이 프로세스에서는 수동 모드가 아닌 IEEE 802.1x 모드를 사용합니다.

다음은 관련 단계 목록입니다.

- 시드 및 비 시드 디바이스에 대한 PAC(Protected Access Credential) 프로비저닝
- 키 관리를 위한 SAP와의 NDAC(Network Device Admission Control) 인증 및 MACsec 협상
- 환경 및 정책 업데이트
- 클라이언트에 대한 포트 인증
- SGT(Security Group Tag)를 사용한 트래픽 태깅
- SGACL(Security Group ACL)을 통한 정책 시행

# 사전 요구 사항

# 요구 사항

다음 주제에 대한 지식을 보유하고 있으면 유용합니다.

- CTS 구성 요소에 대한 기본 지식
- Catalyst 스위치의 CLI 구성에 대한 기본 지식
- ISE(Identity Services Engine) 컨피그레이션 경험

# 사용되는 구성 요소

이 문서의 정보는 다음 소프트웨어 및 하드웨어 버전을 기반으로 합니다.

- Microsoft(MS) Windows 7 및 MS Windows XP
- 3750X 소프트웨어, 버전 15.0 이상
- ISE 소프트웨어, 버전 1.1.4 이상

이 문서의 정보는 특정 랩 환경의 디바이스를 토대로 작성되었습니다. 이 문서에 사용된 모든 디바 이스는 초기화된(기본) 컨피그레이션으로 시작되었습니다. 현재 네트워크가 작동 중인 경우, 모든 명령어의 잠재적인 영향을 미리 숙지하시기 바랍니다.

# 구성

## 네트워크 다이어그램

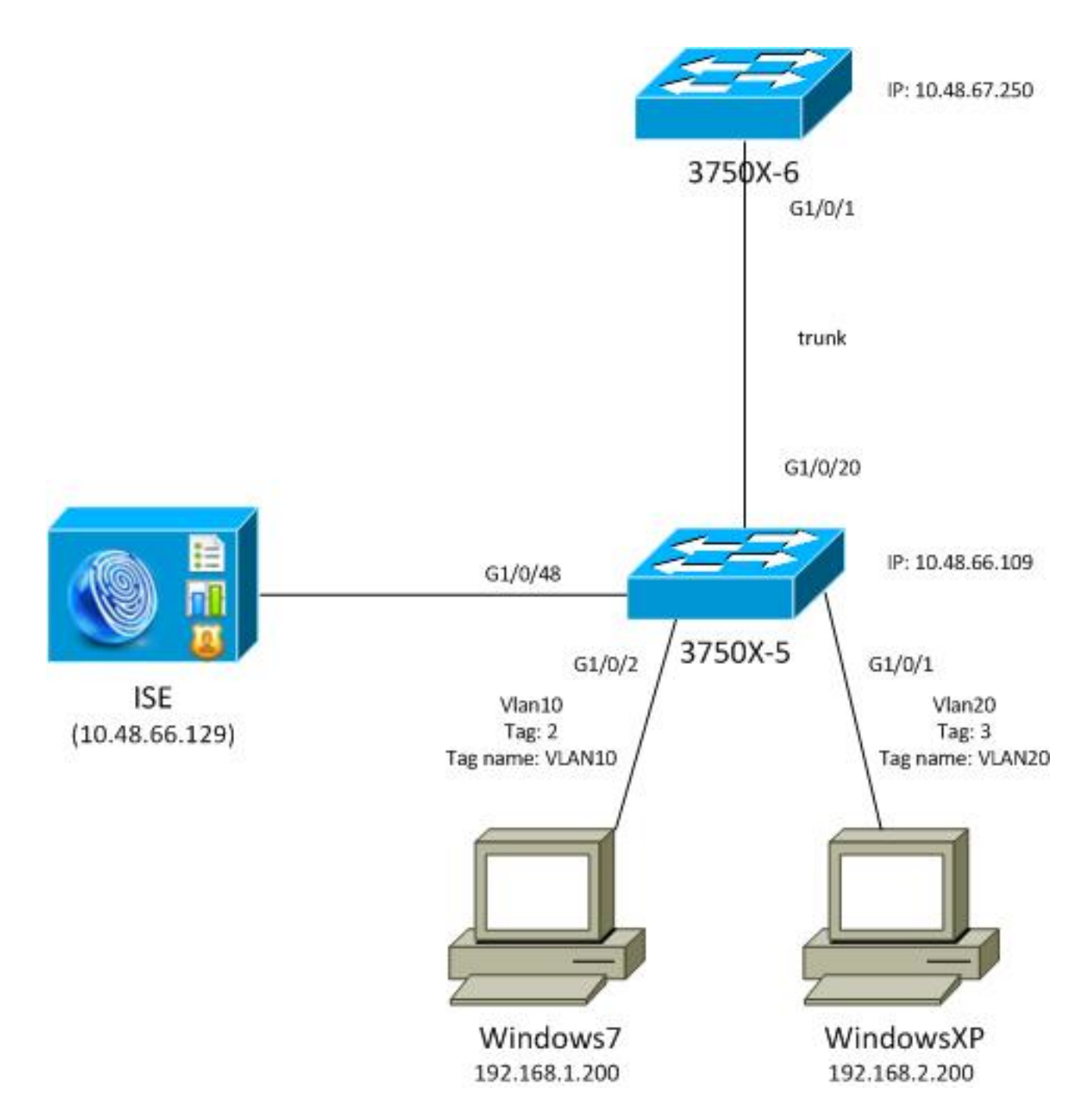

이 네트워크 토폴로지 다이어그램에서 3750X-5 스위치는 ISE의 IP 주소를 알고 있는 시드 디바이 스이며, CTS 클라우드의 후속 인증에 사용되는 PAC를 자동으로 다운로드합니다. 시드 디바이스는 비시드 디바이스에 대한 802.1x 인증자 역할을 합니다. Cisco Catalyst 3750X-6 Series 스위치 (3750X-6)는 비 시드 디바이스입니다. 시드 디바이스에 대한 802.1x 서플리컨트 역할을 합니다. 비 시드 디바이스가 시드 디바이스를 통해 ISE에 인증하면 CTS 클라우드에 대한 액세스가 허용됩니 다. 인증에 성공하면 3750X-5 스위치의 802.1x 포트 상태가 authenticated로 변경되고 MACsec 암 호화가 협상됩니다. 스위치 간 트래픽은 SGT로 태그가 지정되고 암호화됩니다.

이 목록에는 예상 트래픽 흐름이 요약되어 있습니다.

- 시드 3750X-5는 ISE에 연결하고 PAC를 다운로드하며, 이는 나중에 환경 및 정책 새로 고침에 사용됩니다.
- 비시드 3750X-6은 ISE에서 PAC를 인증/권한 부여하고 다운로드하기 위해 신청자 역할로 802.1x 인증을 수행합니다.
- 3750X-6은 PAC를 기반으로 보호 터널로 인증하기 위해 두 번째 802.1x EAP-FAST(Extensible Authentication Protocol-Flexible Authentication via Secure Protocol) 세션을 수행합니다.
- 3750X-5는 자신을 위해 그리고 3750X-6을 대신하여 SGA 정책을 다운로드합니다.

• 3750X-5와 3750X-6 간에 SAP 세션이 발생하고 MACsec 암호가 협상되며 정책이 교환됩니다.

• 스위치 간 트래픽은 태그가 지정되고 암호화됩니다.

## Seed 및 Non-Seed 스위치 구성

시드 디바이스(3750X-5)는 ISE를 CTS용 RADIUS 서버로 사용하도록 구성됩니다.

aaa new-model aaa authentication dot1x default group radius aaa authorization network default group radius aaa authorization network ise group radius aaa accounting dot1x default start-stop group radius

cts authorization list ise

radius-server host 10.48.66.129 **pac** key cisco radius-server host 10.48.66.129 auth-port 1812 radius-server vsa send accounting radius-server vsa send authentication

RBACL(Role-Based Access Control List) 및 SGACL(Security Group Based Access Control List) 시 행이 활성화됩니다(나중에 사용됨).

cts role-based enforcement cts role-based enforcement vlan-list 1-1005,1007-4094 비시드 디바이스(3750X-6)는 RADIUS 또는 CTS 권한 부여 없이 AAA(Authentication, Authorization, and Accounting)에만 구성됩니다.

aaa new-model aaa authentication dot1x default group radius aaa authorization network default group radius aaa accounting dot1x default start-stop group radius 인터페이스에서 802.1x를 활성화하기 전에 ISE를 구성해야 합니다.

## ISE 구성

ISE를 구성하려면 다음 단계를 완료하십시오.

1. Administration(관리) > Network Resources(네트워크 리소스) > Network Devices(네트워크 디 바이스)로 이동하고 두 스위치를 모두 NADs(Network Access Devices)로 추가합니다. Advanced TrustSec Settings(고급 TrustSec 설정) 아래에서 스위치 CLI에서 나중에 사용할 CTS 비밀번호를 구성합니다.

| Device Authentication Settings                                                                                                 |                                                                                             |                            |
|----------------------------------------------------------------------------------------------------|---------------------------------------------------------------------------------------------|----------------------------|
| Use Device ID for S<br>Identificat                                                                                             | GA 🗹                                                                                        |                            |
| Device                                                                                                    | Id 3750X                                                                                    |                            |
| * Passwo                                                                                                    | ord Shor                                                                                    | w                          |
| * Download enviror                                                                                                    | ment data every 1                                                                           | Days 💌                     |
|                                                                                                    |                                                                                             |                            |
| * Download peer authoriz                                                                                                    | ation policy every 1                                                                        | Days 🔻                     |
| <ul> <li>* Download peer authoriz</li> <li>* Reaution</li> </ul>                                                               | hentication every 1                                                                         | Days 🔻                     |
| * Download peer authoriz<br>* Reaut<br>* Download                                                                              | hentication every 1<br>SGACL lists every 1                                                  | Days                       |
| <ul> <li>Download peer authoriz</li> <li>Reaution</li> <li>Reaution</li> <li>Download</li> <li>Other SGA devices to</li> </ul> | ation policy every 1<br>hentication every 1<br>SGACL lists every 1<br>o trust this device 🗹 | Days V<br>Days V<br>Days V |

2. Policy(**정책**) > Policy Elements(**정책 요소**) > Results(결과) > Security Group Access(보안 그 룹 액세스) > Security Groups(보안 그룹)로 이동하고 적절한 SGT를 추가합니다. 이 태그는 스 위치에서 환경 새로고침을 요청할 때 다운로드됩니다.

| cisco Identity Services Engine                                                                                                    |        |       |              |                 |         | 0               |             |
|----------------------------------------------------------------------------------------------------|--------|-------|--------------|-----------------|---------|-----------------|-------------|
| 🛕 Home Operations 🔻 Policy 🔻 Adm                                                                                                    | ninist | ratio | on 🔻         |                 |         |                 |             |
| ዿ Authentication 💿 Authorization 🔀 R                                                                                                    | Profil | ing   | 💽 Posture    | 灵 Client Provi  | sioning | 🚊 Security G    | roup Access |
| Dictionaries Conditions Results                                                                                                    |        |       |              |                 |         |                 |             |
| Results                                                                                                    | s      | Sec   | urity Groups | 1               |         |                 |             |
|                                                                                                    |        | 1     | Edit 🕂 Add   | 🔂 Import 🛛 🔂 E  | xport 👻 | 🗙 Delete 👻      | 📀 Push      |
|                                                                                                    |        |       | Name 🔺       | SGT (Dec / Hex) | Descrip | tion            |             |
| Authentication                                                                                                    | (      |       | Unknown      | 0/0000          | Unknow  | vn Security Gro | up          |
| Autonization Destiling                                                                                                    | (      |       | VLAN10       | 2/0002          | SGA For | VLAN10 PC       |             |
| Proming Provide the second second | [      |       | VLAN100      | 4/0004          | Vlans F | or Phone        |             |
| Client Provisioning                                                                                                    | (      |       | VLAN20       | 3/0003          | SGA For | VLAN20 PC       |             |
| Security Group Access                                                                                                    |        |       |              |                 |         |                 |             |
| Security Group ACLs                                                                                                    |        |       |              |                 |         |                 |             |
| Security Groups                                                                                                    |        |       |              |                 |         |                 |             |
| Security Group Mappings                                                                                                    |        |       |              |                 |         |                 |             |

3. Policy(**정책**) > Policy Elements(**정책 요소**) > Results(결과) > Security Group Access(보안 그 룹 액세스) > Security Group ACLs(보안 그룹 ACL)로 이동하고 SGACL을 구성합니다.

| cisco Identity Services Engine     |        |           | U    |         |            |            |        |            |
|------------------------------------|--------|-----------|------|---------|------------|------------|--------|------------|
| 💧 Home Operations 🔻 Policy 🔻 Adn   | ninist | tration 🔻 |      |         |            |            |        |            |
| 🚨 Authentication 👩 Authorization 🔀 | Profil | ing [     | 2 Po | sture   | 灵 Client f | Provisioni | ng     | 🚊 Security |
| Dictionaries Conditions Results    |        |           |      |         |            |            |        |            |
| Results                            | 5      | Security  | / Gr | oups AG | CLS        |            |        |            |
|                                    |        | / Edit    | ÷    | Add 🔤   | Duplicate  | XDel       | ete 👻  | 😳 Push     |
|                                    |        | Nam       | e 🔺  | Descrip | tion       |            | IP Ver | sion       |
| Authentication                     | (      |           | •    | Permit  | All Icmp T | raffic     | IPv4   |            |
| Profiling                          |        |           |      |         |            |            |        |            |
| Posture                            |        |           |      |         |            |            |        |            |
| Client Provisioning                |        |           |      |         |            |            |        |            |
| ▼ 🧰 Security Group Access          |        |           |      |         |            |            |        |            |
| Security Group ACLs                |        |           |      |         |            |            |        |            |
| Security Groups                    |        |           |      |         |            |            |        |            |
| Security Group Mappings            | • •    |           |      |         |            |            |        |            |

4. Policy(**정책) > Security Group Access(보안 그룹 액세스**)로 이동하고 매트릭스로 정책을 정의 합니다.

| cisco Identity S          | Services Engine                |                                          |                              |                                  |
|---------------------------|--------------------------------|------------------------------------------|------------------------------|----------------------------------|
| Authentication            | Authorization 🕞 Profiling 📷 Pr | sture 🔓 Client Previsioning 📑 Security G | tup Access 🔥 Policy Elements |                                  |
| Egress Policy Neb         | work Device Authorization      |                                          |                              |                                  |
| Source Tree Dest          | ination Tree Matrix            |                                          |                              |                                  |
| Egress Policy (N          | datrix View)                   | Daub Manatar All C Dimension Test Dav    |                              | these [17]                       |
| Destination +<br>Source + | Uninown<br>(0 r0000)           | VLAN10<br>(2/0002)                       | VLANII 00<br>(4 / 0004)      | VLAV20<br>(37.0003)              |
| Unknown<br>(0 ( 0000)     |                                |                                          |                              |                                  |
| VLANIT D<br>(2 / 0002)    | Enabled<br>SGACLS ICMP         | Canabled<br>© SGACLS ICMP                |                              | Enabled<br>SGACLs: KCMP; Deny IP |
| VLANI 00<br>(4 (0004)     |                                |                                          |                              |                                  |
| (10001)                   |                                |                                          |                              |                                  |
| Default Sa                | abled SGACLs : Permit IP       | Description - Default egress ru          |                              |                                  |

**참고**: MS Windows 신청자가 올바른 태그를 수신하도록 하려면 해당 신청자에 대한 권한 부 여 정책을 구성해야 합니다. 이에 대한 자세한 <u>컨피그레이션은 ASA 및 Catalyst 3750X Series</u> <u>Switch TrustSec 컨피그레이션 예 및</u> 트러블슈팅 가이드를 참조하십시오.

# 3750X-5용 PAC 프로비저닝

PAC는 CTS 도메인의 인증에 필요하며(EAP-FAST의 1단계) ISE에서 환경 및 정책 데이터를 가져 오는 데에도 사용됩니다. 올바른 PAC가 없으면 ISE에서 해당 데이터를 가져올 수 없습니다.

### 3750X-5에서 올바른 자격 증명을 제공하면 PAC를 다운로드합니다.

bsns-3750-5#cts credentials id 3750X password ciscocisco bsns-3750-5#show cts pacs AID: C40A15A339286CEAC28A50DBBAC59784 PAC-Info: PAC-type = Cisco Trustsec AID: C40A15A339286CEAC28A50DBBAC59784 T-TD: 3750X A-ID-Info: Identity Services Engine Credential Lifetime: 08:31:32 UTC Oct 5 2013 PAC-Opaque: 000200B00003000100040010C40A15A339286CEAC28A50DBBAC5978400060094 0003010076B969769CB5D45453FDCDEB92271C500000001351D15DD900093A8044DF74B2B71F E667D7B908DB7AEEA32208B4E069FDB0A31161CE98ABD714C55CA0C4A83E4E16A6E8ACAC1D081 F235123600B91B09C9A909516D0A2B347E46D15178028ABFFD61244B3CD6F332435C867A968CE A6B09BFA8C181E4399CE498A676543714A74B0C048A97C18684FF49BF0BB872405 Refresh timer is set for 2y25w PAC는 CLI에 제공된 자격 증명과 ISE에 구성된 동일한 자격 증명과 함께 Microsoft의

MSCHAPv2(Challenge Handshake Authentication Protocol)를 사용하여 EAP-FAST를 통해 다운로 드됩니다.

PAC는 환경 및 정책 새로 고침에 사용됩니다. 이러한 스위치의 경우 **cisco av 쌍 cts-pac-opaque**와 함께 RADIUS 요청을 사용합니다. 이는 PAC 키에서 파생되며 ISE에서 해독될 수 있습니다.

## 3750X-6 및 NDAC 인증을 위한 PAC 프로비저닝

새 디바이스가 CTS 도메인에 연결할 수 있으려면 해당 포트에서 802.1x를 활성화해야 합니다.

SAP 프로토콜은 키 관리 및 암호 그룹 협상에 사용됩니다. GMAC(Galois Message Authentication Code)는 인증에 사용되고 GCM(Galois/Counter Mode)은 암호화에 사용됩니다.

시드 스위치에서 다음을 수행합니다.

```
interface GigabitEthernet1/0/20
switchport trunk encapsulation dot1q
switchport mode trunk
cts dot1x
sap mode-list gcm-encrypt
Non-seed 스위치에서
```

```
interface GigabitEthernet1/0/1
switchport trunk encapsulation dotlq
switchport mode trunk
cts dot1x
sap mode-list gcm-encrypt
```

이는 트렁크 포트(스위치 스위치 MACsec)에서만 지원됩니다. SAP 대신 MKA(MACsec Key Agreement) 프로토콜을 사용하는 스위치 호스트 MACsec의 경우, MACsec 암호화 <u>구성을 참조하</u> 십시오.

포트에서 802.1x를 활성화한 직후 비 시드 스위치는 인증자인 시드 스위치에 대한 신청자 역할을 합니다.

이 프로세스를 NDAC라고 하며, CTS 도메인에 새 디바이스를 연결하는 것이 목적입니다. 인증은 양방향입니다. 새 디바이스에는 인증 서버 ISE에서 확인되는 자격 증명이 있습니다. PAC 프로비저 닝 후 디바이스는 CTS 도메인에 연결되는지 확인합니다.

**참고**: PAC는 EAP-FAST를 위한 TLS(Transport Layer Security) 터널을 구축하는 데 사용됩니 다. 3750X-6은 클라이언트가 EAP-TLS 방법을 위한 TLS 터널에 대해 서버에서 제공한 인증 서를 신뢰하는 방식과 마찬가지로 서버에서 제공한 PAC 자격 증명을 신뢰합니다.

여러 RADIUS 메시지가 교환됩니다.

| 3.4 07.13 10:18:14.848 AM | 2 | 0  | #CTSREQUEST#       |                   | 3750X6 |                       |               |               | CTS Data Download Succeeded    |
|---------------------------|---|----|--------------------|-------------------|--------|-----------------------|---------------|---------------|--------------------------------|
| ),4 07,13 10:18:14.838 AM | 2 | ò. | +CTSREQUEST+       |                   | 3750x6 |                       |               |               | CTS Data Download Succeeded    |
| ).4 07.13 10:18:14.829 AM |   | 0  | #CTSREQUEST#       |                   | 3750X5 |                       |               |               | CTS Data Download Succeeded    |
| ),4 07,13 10:18:05:029 AM | 2 | i. | +CTSDEVICE+-3750X  |                   | 375406 |                       |               |               | Peer Policy Download Succeeded |
| ).4 07.13 10:18:05:023 AM |   | 0  | #CTSDEVICE#-3750X8 |                   | 3750X  |                       |               |               | Peer Policy Download Succeeded |
| M 07,13 10:18:05:009 AM   | 2 | 6  | 3750x6             | 10.F3:11:A7:65:01 | 3750X  | GigabitEthernet1/0/20 | Permit Access | NotApplicable | Authentication succeeded       |
| M 07.13 10:17:59.850 AM   | • | à  | 375085             | 104311-4765-01    | 3750X  | GipsbitEthemet1/0/20  |               |               | PAC provisioned                |

3750X(시드 스위치)의 첫 번째 세션은 PAC 프로비저닝에 사용됩니다. EAP-FAST는 PAC 없이 사용됩니다(MSCHAPv2 인증을 위한 익명 터널이 구축됨).

12131 EAP-FAST built anonymous tunnel for purpose of PAC provisioning

22037 Authentication Passed

11814 Inner EAP-MSCHAP authentication succeeded

12173 Successfully finished EAP-FAST CTS PAC provisioning/update

11003 Returned RADIUS Access-Reject

cts credentials 명령을 통해 구성된 MSCHAPv2 사용자 이름 및 **비밀번호**가 사용됩니다. 또한 PAC가 이미 프로비저닝된 후 추가 인증이 필요하지 않으므로 RADIUS Access-Reject가 마지막에 반환됩니다.

로그의 두 번째 항목은 802.1x 인증을 참조합니다. EAP-FAST는 이전에 프로비저닝된 PAC와 함께 사용됩니다.

12168 Received CTS PAC 12132 EAP-FAST built PAC-based tunnel for purpose of authentication 11814 Inner EAP-MSCHAP authentication succeeded 15016 Selected Authorization Profile - Permit Access 11002 Returned RADIUS Access-Accept

이번에는 터널이 익명이 아니라 PAC에 의해 보호됩니다. MSCHAPv2 세션에 대해서도 동일한 자 격 증명이 사용됩니다. 그런 다음 ISE의 인증 및 권한 부여 규칙에 대해 확인되고 RADIUS Access-Accept가 반환됩니다. 그런 다음 인증자 스위치가 반환된 특성을 적용하고 해당 포트에 대한 802.1x 세션이 인증된 상태로 이동합니다.

처음 두 개의 802.1x 세션에 대한 프로세스는 시드 스위치에서 어떻게 표시됩니까?

씨드에서 가장 중요한 디버그가 여기에 있습니다. 시드는 포트가 작동 중임을 감지하고 802.1x(신 청자 또는 인증자)에 대해 어떤 역할을 사용해야 하는지 확인합니다.

debug cts all debug dot1x all debug radius verbose debug radius authentication Apr 9 11:28:35.347: @@@ cts\_ifc GigabitEthernet1/0/20, INIT: ifc\_init -> ifc\_authenticating Apr 9 11:28:35.356: CTS-ifc-ev: Request to start dot1x Both PAE(s) for GigabitEthernet1/0/20 Apr 9 11:28:35.356: dot1x-ev(Gi1/0/20): Created authenticator subblock Apr 9 11:28:35.356: dot1x-ev(Gi1/0/20): Created supplicant subblock Apr 9 11:28:35.364: dot1x-ev:Gi1/0/20): Created supplicant subblock Apr 9 11:28:35.364: dot1x-ev:dot1x\_supp\_start: Not starting default supplicant on GigabitEthernet1/0/20 Apr 9 11:28:35.381: dot1x-sm:Posting SUPP\_ABORT on Client=7C24F2C Apr 9 11:28:35.397: %AUTHMGR-5-START: Starting 'dot1x' for client (10f3.11a7.e501) on Interface Gi1/0/20 AuditSessionID C0A80001000054135A5E32 마지막으로, 스위치가 ISE에 액세스할 수 있으므로 인증자 역할이 사용됩니다. 3750X-6에서 신청

자 역할이 선택됩니다.

#### 802.1x 역할 선택 세부 정보

**참고**: 서 플리 컨 트 스위치는 PAC를 얻고 802.1x 인증 된 후, 환경 데이터를 다운로드 하고 (나중에 설명) AAA 서버의 IP 주소를 학습 합니다. 이 예에서 두 스위치 모두 ISE를 위한 전용 (백본) 연결을 갖습니다. 나중에 역할은 다를 수 있습니다. AAA 서버의 응답을 받은 첫 번째 스위치가 인증자가 되고 두 번째 스위치가 신청자가 됩니다.

이는 ALIVE로 표시된 AAA 서버의 두 스위치에서 모두 EAP(Extensible Authentication Protocol) 요 청 ID를 보내기 때문에 가능합니다. EAP ID 응답을 처음 수신하는 것이 인증자가 되고 후속 ID 요청 을 삭제합니다.

| No   | Time                           | Course              | Destination  | Drotocol   | Longth  | Info                   |
|------|--------------------------------|---------------------|--------------|------------|---------|------------------------|
| NO.  | Time                           | Source              | Destination  | Protocol   | Length  | Inio                   |
|      | 1 2013-07-08 22:20:28.25531700 | 0 Cisco_25:a5:14    | Nearest      | EAPOL      | 60      | Start                  |
|      | 2 2013-07-08 22:20:28.27821900 | 0 Cisco_a7:e5:01    | Nearest      | EAPOL      | 60      | Start                  |
|      | 3 2013-07-08 22:20:28.28000500 | 0 Cisco_25:a5:14    | Nearest      | EAP        | 60      | Request, Identity      |
|      | 4 2013-07-08 22:20:28.28928000 | 0 Cisco_a7:e5:01    | Nearest      | EAP        | 60      | Request, Identity      |
|      | 5 2013-07-08 22:20:28.29080000 | 0 Cisco_a7:e5:01    | Nearest      | EAP        | 60      | Response, Identity     |
| (    | 6 2013-07-08 22:20:28.31791500 | 0 Cisco_25:a5:14    | Nearest      | EAP        | 60      | Request, Identity      |
|      | 7 2013-07-08 22:20:28.32410900 | 0 Cisco_a7:e5:01    | Nearest      | EAP        | 60      | Response, Identity     |
| :    | 8 2013-07-08 22:20:28.32577800 | 0 Cisco 25:a5:14    | Nearest      | EAP        | 60      | Response, Identity     |
| -    | 9 2013-07-08 22:20:28.33053700 | 0 Cisco a7:e5:01    | Nearest      | EAP        | 60      | Request, Identity      |
| 10   | 0 2013-07-08 22:20:28.40149700 | 0 Cisco 25:a5:14    | Nearest      | TLSv1      | 60      | Ignored Unknown Record |
| 1    | 1 2013-07-08 22:20:28.40781700 | 0 Cisco a7:e5:01    | Nearest      | TLSv1      | 266     | Client Hello           |
| 4    |                                |                     |              |            |         |                        |
| ▶ Ei | rame 5: 60 bytes on wire (480  | bits), 60 bytes ca  | ptured (480  | bits) on i | nterfac | e 0                    |
| ▶ E1 | thernet II. Src: Cisco a7:e5:0 | )1 (10:f3:11:a7:e5: | 01). Dst: Ne | arest (01: | 80:c2:6 | 0:00:03)               |
| 7 80 | 02.1X Authentication           |                     |              |            |         |                        |
|      | Version: 802.1X-2010 (3)       |                     |              |            |         |                        |
|      | Type: EAP Packet (0)           |                     |              |            |         |                        |
|      | Length: 15                     |                     |              |            |         |                        |
| ~    | Extensible Authentication Pro  | tocol               |              |            |         |                        |
|      | Code: Response (2)             |                     |              |            |         |                        |
|      | Td: 1                          |                     |              |            |         |                        |
|      | Longthy 15                     |                     |              |            |         |                        |
|      | Tuno: Identity (1)             |                     |              |            |         |                        |
|      | Transition CTC alignt          |                     |              |            |         |                        |
|      | identity: CIS client           |                     |              |            |         |                        |
|      |                                |                     |              |            |         |                        |

802.1x 역할을 선택한 후(이 시나리오에서 3750X-6은 아직 AAA 서버에 액세스할 수 없으므로 신청 자), 다음 패킷에는 PAC 프로비저닝을 위한 EAP-FAST 교환이 포함됩니다. 사용자 이름 CTS 클라 이언트는 RADIUS 요청 사용자 이름 및 EAP ID로 사용됩니다.

| Apr | 9 | 11:28:36.647: | RADIUS: | Usei | ⊆−Na | ame  |    |    |    | []  | 1]  | 12 | 2 ' | СТЗ | S c | lie | nt" |    |
|-----|---|---------------|---------|------|------|------|----|----|----|-----|-----|----|-----|-----|-----|-----|-----|----|
| Apr | 9 | 11:28:35.481: | RADIUS: | EAP- | -Mes | ssag | ge |    |    | [ ] | 79] | 17 | 7   |     |     |     |     |    |
| Apr | 9 | 11:28:35.481: | RADIUS: | 02   | 01   | 00   | 0F | 01 | 43 | 54  | 53  | 20 | 63  | 6C  | 69  | 65  | бE  | 74 |

Apr 9 11:28:35.481: RADIUS: 02 01 00 0F 01 43 54 53 20 63 6C 69 65 6E 74 [CTS client] 익명 EAP-FAST 터널이 구축되면 사용자 이름 **3750X6**(cts **자격 증명**)에 대해 MSCHAPv2 세션이 발생합니다. TLS 터널(암호화됨)이기 때문에 스위치에서 이를 확인할 수는 없지만, PAC 프로비저 닝을 위한 ISE의 자세한 로그가 이를 입증합니다. RADIUS 사용자 이름에 대한 CTS 클라이언트 및 EAP ID 응답을 볼 수 있습니다. 그러나 내부 방법(MSCHAP)에는 3750**X6 사용자 이름**이 사용됩니 다.

| EAP Authentication Method : | EAP-MSCHAPv2      |
|-----------------------------|-------------------|
| EAP Tunnel Method :         | EAP-FAST          |
| Username:                   | <u>3750X6</u>     |
| RADIUS Username :           | CTS client        |
| Calling Station ID:         | 10:F3:11:A7:E5:01 |

두 번째 EAP-FAST 인증이 발생합니다. 이번에는 이전에 프로비저닝된 PAC를 사용합니다. 다시 CTS **클라이언트**는 RADIUS 사용자 이름 및 외부 ID로 사용되지만 **3750X6**은 내부 ID(MSCHAP)에 사용됩니다. 인증 성공:

| RADIUS Status: Authentication succeeded          |                                                                   |  |  |  |  |  |  |  |
|--------------------------------------------------|-------------------------------------------------------------------|--|--|--|--|--|--|--|
| NAS Failure:                                     |                                                                   |  |  |  |  |  |  |  |
| Username:                                        | <u>3750X6</u>                                                     |  |  |  |  |  |  |  |
| MAC/IP Address:                                  | 10:F3:11:A7:E5:01                                                 |  |  |  |  |  |  |  |
| Network Device:                                  | <u>3750X</u> : <u>10.48.66.109</u> : <u>GigabitEthernet1/0/20</u> |  |  |  |  |  |  |  |
| Allowed Protocol:                                | NDAC_SGT_Service                                                  |  |  |  |  |  |  |  |
| Identity Store:                                  | Internal CTS Devices                                              |  |  |  |  |  |  |  |
| Authorization Profiles:                          | Permit Access                                                     |  |  |  |  |  |  |  |
| SGA Security Group:                              | Unknown                                                           |  |  |  |  |  |  |  |
| Authentication Protocol : EAP-FAST(EAP-MSCHAPv2) |                                                                   |  |  |  |  |  |  |  |

그러나 이번에는 ISE가 RADIUS Accept 패킷의 여러 특성을 반환합니다.

Authentication Result

User-Name=3750X6 State=ReauthSession:C0A800010000053A33FD79AF Class=CACS:C0A800010000053A33FD79AF:ise/162314118/3616 Session-Timeout=86400 Termination-Action=RADIUS-Request EAP-Key-Name=2b:54:e8:37:14:10:f0:3c:1b:90:f1:d7:ad:1c:0b:cc:62:e5:03:4c:6b cisco-av-pair=cts:security-group-tag=0000-01 cisco-av-pair=cts:supplicant-cts-capabilities=sap MS-MPPE-Send-Key=ce:d6:28:6f:b4:c0:2a:96:69:93:fe:41:0d:1e:80:9d:31:e2:b8:c MS-MPPE-Recv-Key=d4:8c:13:cd:d7:18:c7:1f:57:21:0d:de:39:fa:cd:68:aa:ca:1b:4f

여기서 인증자 스위치는 포트를 인증된 상태로 변경합니다.

```
Interface: GigabitEthernet1/0/20
     MAC Address: 10f3.11a7.e501
      IP Address: Unknown
        User-Name: 3750X6
           Status: Authz Success
          Domain: DATA
  Security Policy: Should Secure
 Security Status: Unsecure
  Oper host mode: multi-host
Oper control dir: both
   Authorized By: Authentication Server
     Vlan Policy: N/A
 Session timeout: 86400s (local), Remaining: 81311s
  Timeout action: Reauthenticate
    Idle timeout: N/A
Common Session ID: COA800010000054135A5E321
 Acct Session ID: 0x0000068E
         Handle: 0x09000542
```

Runnable methods list: Method State

dotlx Authc Success

인증자 스위치는 사용자 이름이 3750**X6**임을 어떻게 **인식합니까**? RADIUS 사용자 이름 및 외부 EAP ID의 경우 **CTS 클라이언트**가 사용되며 내부 ID는 암호화되며 인증자에 대해 표시되지 않습니 다. 사용자 이름은 ISE에서 학습합니다. 마지막 RADIUS 패킷(Access-Accept)에는 username=3750X6이 포함되어 있지만 다른 모든 패킷에는 username = **Cts 클라이언트가 포함되** 어 있습니다. 서 플리 컨 트 스위치가 실제 사용자 이름을 인식 하는 이유입니다. 이 동작은 RFC 규 격입니다. RFC<u>3579</u> 섹션 3.0에서:

The User-Name attribute within the Access- Accept packet need not be the same as the User-Name attribute in the Access-Request.

802.1x 인증 세션의 마지막 패킷에서 ISE는 EAP-**Key-Name이** 포함된 RADIUS Accept 메시지 cisco-av-pair를 반환합니다.

| 30 10.48.66.129 | 10.48.66.109     | RADIUS     | 447 Access-Accept(2)      | (id=70, l=419)              |
|-----------------|------------------|------------|---------------------------|-----------------------------|
| 4               |                  |            |                           |                             |
| Packet Identi   | 1er: 0x40 (70)   |            |                           |                             |
| Length: 419     |                  |            |                           |                             |
| Authenticator:  | afb2c1bfcb908e   | c5df3d54   | 4da26c7979                |                             |
| [This is a res  | sponse to a requ | est in f   | <u>rame 291</u>           |                             |
| [Time from red  | uest: 0.0090000  | 00 secon   | ds]                       |                             |
| ⊽Attribute Valu | ue Pairs         |            |                           |                             |
| ♦ AVP: l=8 t=   | User-Name(1): 37 | 750X6      |                           |                             |
| ♦ AVP: l=40 t   | =State(24): 5265 | 561757468  | 353657373696f6e3a43304138 | 303030313030                |
| ♦ AVP: l=50 t   | =Class(25): 4343 | 143533a43  | 3304138303030313030303030 | 353341333346                |
| ♦ AVP: l=6 t=   | Session-Timeout  | (27): 864  | 100                       |                             |
| ♦ AVP: l=6 t=   | Termination-Act: | ion (29) : | RADIUS-Request(1)         |                             |
| ♦ AVP: l=6 t=   | EAP-Message(79)  | Last Seg   | jment[1]                  |                             |
| ▷ AVP: l=18 t   | =Message-Authen  | ticator(8  | 30): 1b2b37b613fb42244bc3 | c6c2c038172e                |
| ▼ AVP: l=67 t   | =EAP-Key-Name(10 | 92): +T\3  | 3507\024\020\360<\033\220 | \361\327\255\034\\          |
| EAP-Key-Nar     | me: +T∖3507∖024∖ | 020\360<   | \033\220\361\327\255\034  | \v\314b\345\003L <b>k</b> \ |
| ⊽ AVP: l=38 t   | =Vendor-Specific | (26) v=0   | Cisco(9)                  |                             |
| ♦ VSA: l=32     | t=Cisco-AVPair(1 | ): cts:s   | ecurity-group-tag=0000-0  | 1                           |
|                 |                  |            |                           |                             |

이는 SAP 협상의 핵심 자료로 사용됩니다.

또한 SGT가 전달됩니다. 즉, 인증자 스위치는 **기본값 = 0**으로 서 플리 컨 트의 트래픽에 **태그를 지** 정 합니다. ISE에서 특정 값을 구성하여 다른 값을 반환할 수 있습니다. 태그되지 않은 트래픽에만 적용됩니다. 기본적으로 인증자 스위치는 인증된 신청자의 트래픽을 신뢰하므로 태그된 트래픽은 재작성되지 않습니다(그러나 ISE에서 변경할 수도 있음).

## SGA 정책 다운로드

첫 번째 802.1x EAP-FAST 세션 2개(첫 번째 PAC 프로비저닝 세션 및 두 번째 인증 세션) 이외의 추가 RADIUS 교환(EAP 없음)이 있습니다. 다음은 다시 ISE 로그입니다.

| ).í 0  | 7.13 10:18:14.848 AM | 2 | 0  | #CTSPEQUEST#            |                   | 375085 |                      |               |               | CTS Data Download Succeeded    |
|--------|----------------------|---|----|-------------------------|-------------------|--------|----------------------|---------------|---------------|--------------------------------|
| 3.4 O  | 7,13 10:18:14.838 AM |   | ò. | <pre>«CTSREQUEST»</pre> |                   | 3750x6 |                      |               |               | CTS Data Download Succeeded    |
| ), i 0 | 7.13 10:18:14.829 AM | 8 | 0  | #CTSREQUEST#            |                   | 375085 |                      |               |               | CTS Data Download Succeeded    |
| ), i 0 | 7,13 10:18:05.029 AM | 2 | ō. | +CTSDEVICE+-3750X       |                   | 3750x6 |                      |               |               | Peer Policy Download Succeeded |
| ).i 0  | 7.13 10:18:05:023 AM | 8 | 0  | #CTSDEVICE#-3750X8      |                   | 3750X  |                      |               |               | Peer Policy Download Succeeded |
| M 0    | 7,13 10:18:05.009 AM | 2 | ò. | 3750x6                  | 10.F3:11-A7:65:01 | 3750X  | GigabitEthemet1/0/20 | Permit Access | NotApplicable | Authentication succeeded       |
| M 0    | 7.13 10:17:59.850 AF |   | à  | 3756X6                  | 10/011/47/05/01   | 3750X  | GigsbitEthemet1/0/20 |               |               | PAC provisioned                |

세 번째 로그(**피어 정책 다운로드**)는 3760**X6 사용자**에 대한 간단한 RADIUS 교환 RADIUS 요청 및 RADIUS **수락**을 나타냅니다. 이는 신청자로부터 트래픽에 대한 정책을 다운로드하기 위해 필요합 니다. 가장 중요한 두 가지 특성은 다음과 같습니다.

- ▼ AVP: l=31 t=Vendor-Specific(26) v=Cisco(9)
- ▷ VSA: l=25 t=Cisco-AVPair(1): cts:trusted-device=true
- ▼ AVP: l=38 t=Vendor-Specific(26) v=Cisco(9)
- VSA: l=32 t=Cisco-AVPair(1): cts:security-group-tag=0000-01
- v AVP: l=38 t=Vendor-Specific(26) v=Cisco(9)
  - VSA: l=32 t=Cisco-AVPair(1): cts:authorization-expiry=86400

따라서 인증자 스위치는 신청자가 SGT 태깅한 트래픽을 신뢰하며(cts**:trusted-device=true**), 태그가 지정되지 않은 트래픽도 **tag=0**으로 **태깅합니다**.

네 번째 로그는 동일한 RADIUS 교환을 나타냅니다. 그러나 이번에는 **3750X5** 사용자(인증자)를 위 한 것입니다. 이는 두 피어가 서로에 대한 정책을 가지고 있어야 하기 때문이다. 신청자는 여전히 AAA 서버의 IP 주소를 알지 못한다는 점이 흥미롭습니다. 따라서 인증자 스위치는 신청자 대신 정 책을 다운로드합니다. 이 정보는 나중에 SAP 협상에서 신청자(ISE IP 주소와 함께)에게 전달됩니다

# SAP 협상

802.1x 인증 세션이 끝나면 즉시 SAP 협상이 발생합니다. 이 협상은 다음을 위해 필요합니다.

- 암호화 수준 협상(sap mode-list gcm-encrypt 명령 사용) 및 암호 그룹
- 데이터 트래픽에 대한 세션 키 도출
- 키 재설정 프로세스 진행
- 추가 보안 검사를 수행하고 이전 단계가 안전한지 확인합니다

SAP는 Cisco Systems에서 802.11i/D6.0의 초안 버전을 기반으로 설계된 프로토콜입니다. 자세한 내용은 <u>Cisco TrustSec Security Association Protocol - Cisco Nexus 7000 페이지용 Cisco Trusted</u> <u>Security를 지원하는 프로토콜에서 액세스를</u> 요청합니다. SAP Exchange는 802.1AE를 준수합니다. EAPOL(Extensible Authentication Protocol over LAN) 키 교환은 암호 그룹을 협상하고, 보안 매개변수를 교환하고, 키를 관리하기 위해 신청자와 인증자 간 에 수행됩니다. 안타깝게도 Wireshark에는 모든 필수 EAP 유형에 대한 디코더가 없습니다.

| No. | Source         | Destination | Protocol | Length | Info    |      |        |
|-----|----------------|-------------|----------|--------|---------|------|--------|
| 22  | Cisco_25:a5:14 | Nearest     | EAP      | 60     | Success |      |        |
| 23  | Cisco_a7:e5:01 | Nearest     | EAPOL    | 316    | Unknown | Туре | (0x9D) |
| 24  | Cisco_25:a5:14 | Nearest     | EAPOL    | 159    | Key     |      |        |
| 25  | Cisco_25:a5:14 | Nearest     | EAPOL    | 286    | Unknown | Туре | (0x9D) |
| 26  | Cisco_25:a5:14 | Nearest     | EAPOL    | 159    | Key     |      |        |
| 27  | Cisco_a7:e5:01 | Nearest     | EAPOL    | 113    | Key     |      |        |
| 28  | Cisco_25:a5:14 | Nearest     | EAPOL    | 159    | Key     |      |        |
| 29  | Cisco_a7:e5:01 | Nearest     | EAPOL    | 152    | Key     |      |        |
| 30  | Cisco_a7:e5:01 | Nearest     | EAPOL    | 152    | Key     |      |        |
| 31  | Cisco_25:a5:14 | Nearest     | EAPOL    | 129    | Key     |      |        |
| 32  | Cisco_25:a5:14 | Nearest     | EAPOL    | 129    | Key     |      |        |
| 33  | Cisco_25:a5:14 | Nearest     | EAPOL    | 129    | Key     |      |        |

4

Frame 23: 316 bytes on wire (2528 bits), 316 bytes captured (2528 bits) on interface 0
 Ethernet II, Src: Cisco\_a7:e5:01 (10:f3:11:a7:e5:01), Dst: Nearest (01:80:c2:00:00:03)

▼ 802.1X Authentication

Version: 802.1X-2010 (3)
Type: Unknown (157)
Length: 298
▼ Data (298 bytes)
Data: 80000a3042810714015601221e5b57f28f4267813c4195dd...
[Length: 298]

이러한 작업을 성공적으로 완료하면 SA(Security Association)가 설정됩니다.

서 플리 컨 트 스위치에서:

```
bsns-3750-6#show cts interface g1/0/1
Global Dot1x feature is Enabled
Interface GigabitEthernet1/0/1:
   CTS is enabled, mode: DOT1X
  IFC state:
                         OPEN
   Authentication Status: SUCCEEDED
      Peer identity: "3750X"
      Peer's advertised capabilities: "sap"
      802.1X role: Supplicant
      Reauth period applied to link: Not applicable to Supplicant role
  Authorization Status: SUCCEEDED
      Peer SGT:
                          0:Unknown
      Peer SGT assignment: Trusted
  SAP Status:
                         SUCCEEDED
      Version:
                          2
       Configured pairwise ciphers:
           gcm-encrypt
      Replay protection:
                            enabled
      Replay protection mode: STRICT
       Selected cipher:
                              gcm-encrypt
  Propagate SGT:
                         Enabled
  Cache Info:
```

Cache applied to link : NONE

Statistics:

| authc success:     | 12   |
|--------------------|------|
| authc reject:      | 1556 |
| authc failure:     | 0    |
| authc no response: | 0    |
| authc logoff:      | 0    |
| sap success:       | 12   |
| sap fail:          | 0    |
| authz success:     | 12   |
| authz fail:        | 0    |
| port auth fail:    | 0    |

L3 IPM: disabled.

Dot1x Info for GigabitEthernet1/0/1

| PAE                 | = SUPPLICANT      |
|---------------------|-------------------|
| StartPeriod         | = 30              |
| AuthPeriod          | = 30              |
| HeldPeriod          | = 60              |
| MaxStart            | = 3               |
| Credentials profile | = CTS-ID-profile  |
| EAP profile         | = CTS-EAP-profile |
| 인증자:                |                   |

```
bsns-3750-5#show cts interface g1/0/20
Global Dot1x feature is Enabled
Interface GigabitEthernet1/0/20:
   CTS is enabled, mode: DOT1X
   IFC state:
                           OPEN
   Interface Active for 00:29:22.069
   Authentication Status: SUCCEEDED
       Peer identity: "3750X6"
      Peer's advertised capabilities: "sap"
       802.1X role: Authenticator
      Reauth period configured:86400 (default)Reauth period per policy:86400 (server configured)
      Reauth period applied to link: 86400 (server configured)
      Reauth starts in approx. 0:23:30:37 (dd:hr:mm:sec)
      Peer MAC address is 10f3.11a7.e501
      Dot1X is initialized
   Authorization Status: ALL-POLICY SUCCEEDED
       Peer SGT:
                            0:Unknown
      Peer SGT assignment: Trusted
    SAP Status:
                            SUCCEEDED
      Version:
                            2
       Configured pairwise ciphers:
           gcm-encrypt
           {3, 0, 0, 0} checksum 2
                            enabled
       Replay protection:
       Replay protection mode: STRICT
        Selected cipher:
                               gcm-encrypt
   Propagate SGT:
                          Enabled
```

Cache Info: Cache applied to link : NONE Data loaded from NVRAM: F NV restoration pending: F

| Cache         | IIIe name    |      | : GigabitEtherneti_0_20_d |
|---------------|--------------|------|---------------------------|
| Cache         | valid        |      | : F.                      |
| Cache         | is dirty     |      | : T                       |
| Peer          | ID           |      | : unknown                 |
| Peer 1        | mac          |      | : 0000.0000.0000          |
| Dot1X         | role         |      | : unknown                 |
| PMK           |              |      | :                         |
|               | 00000000 000 | 0000 | 0 0000000 0000000         |
| I             | 00000000 000 | 0000 | 0 0000000 0000000         |
| Statistic     | s:           |      |                           |
| authc         | success:     |      | 12                        |
| authc         | reject:      |      | 1542                      |
| authc         | failure:     |      | 0                         |
| authc         | no response  | :    | 0                         |
| authc         | logoff:      |      | 2                         |
| sap s         | uccess:      |      | 12                        |
| sap fa        | ail:         |      | 0                         |
| authz         | success:     |      | 13                        |
| authz         | fail:        |      | 0                         |
| port a        | auth fail:   |      | 0                         |
| L3 IPM:       | disabled.    |      |                           |
| Dotlx Info fo | or GigabitEt | hern | et1/0/20                  |
| PAE           |              | = ,  | AUTHENTICATOR             |
| QuietPeriod   |              | =    | 60                        |
| ServerTimeou  | t            | =    | 0                         |
| SuppTimeout   |              | =    | 30                        |

S SuppTimeout = 2 ReAuthMax = 2 MaxReq = 30 TxPeriod

D

여기서 포트는 gcm-encrypt 모드를 사용합니다. 즉, 트래픽은 인증 및 암호화되었을 뿐만 아니라 올 바르게 SGT 태그가 지정되었음을 의미합니다. 두 디바이스 모두 ISE에서 특정 네트워크 디바이스 권한 부여 정책을 사용하지 않습니다. 즉, 디바이스에서 시작된 모든 트래픽이 기본 태그 0을 사용 합니다. 또한 두 스위치 모두 피어 정책 다운로드 단계의 RADIUS 특성 때문에 피어에서 수신한 SGT를 신뢰합니다.

# 환경 및 정책 업데이트

두 디바이스가 모두 CTS 클라우드에 연결되면 환경 및 정책 업데이트가 시작됩니다. SGT와 이름 을 가져오려면 환경을 새로 고쳐야 하며, ISE에 정의된 SGACL을 다운로드하려면 정책을 새로 고 쳐야 합니다.

이 단계에서 신청자는 이미 AAA 서버의 IP 주소를 알고 있으므로 자체적으로 할 수 있습니다.

환경 및 정책 업데이트에 대한 자세한 내용은 ASA 및 Catalyst <u>3750X Series Switch TrustSec 컨피</u> 그레이션 예 및 트러블슈팅 가이드를 참조하십시오.

신청자 스위치는 구성된 RADIUS 서버가 없고 CTS 링크가 (인증자 스위치로) 다운될 때에도 RADIUS 서버 IP 주소를 기억합니다. 그러나 스위치에서 다음 사항을 무시하도록 강제할 수 있습니 다.

aaa authorization network ise group radius aaa accounting dotlx default start-stop group radius radius-server vsa send authentication

#### bsns-3750-6#show cts server-list

```
CTS Server Radius Load Balance = DISABLED
Server Group Deadtime = 20 secs (default)
Global Server Liveness Automated Test Deadtime = 20 secs
Global Server Liveness Automated Test Idle Time = 60 mins
Global Server Liveness Automated Test = ENABLED (default)
Preferred list, 1 server(s):
*Server: 10.48.66.129, port 1812, A-ID C40A15A339286CEAC28A50DBBAC59784
         Status = ALIVE
         auto-test = TRUE, keywrap-enable = FALSE, idle-time = 60 mins,
deadtime = 20 secs
Installed list: CTSServerList1-0001, 1 server(s):
 *Server: 10.48.66.129, port 1812, A-ID C40A15A339286CEAC28A50DBBAC59784
        Status = ALIVE
         auto-test = TRUE, keywrap-enable = FALSE, idle-time = 60 mins,
deadtime = 20 secs
bsns-3750-6#show radius server-group all
Server group radius
```

Sharecount = 1 sg\_unconfigured = FALSE
Type = standard Memlocks = 1
Server group private\_sg-0
Server(10.48.66.129:1812,1646) Successful Transactions:
Authen: 8 Author: 16 Acct: 0
Server\_auto\_test\_enabled: TRUE
Keywrap enabled: FALSE

#### bsns-3750-6#clear cts server 10.48.66.129

#### bsns-3750-6#show radius server-group all

Server group radius Sharecount = 1 sg\_unconfigured = FALSE Type = standard Memlocks = 1 Server group private\_sg-0 서 플리 컨 트 스위치의 환경 및 정책을 확인 하려면 다음 명령을 입력 합니다.

```
bsns-3750-6#show cts environment-data
CTS Environment Data
Current state = COMPLETE
Last status = Successful
Local Device SGT:
SGT tag = 0-01:Unknown
Server List Info:
Security Group Name Table:
   0-00:Unknown
   2-00:VLAN10
   3-00:VLAN20
   4-00:VLAN100
Environment Data Lifetime = 86400 secs
Last update time = 03:23:51 UTC Thu Mar 31 2011
Env-data expires in 0:13:09:52 (dd:hr:mm:sec)
Env-data refreshes in 0:13:09:52 (dd:hr:mm:sec)
                            = NONE
Cache data applied
```

State Machine is running

bsns-3750-6#show cts role-based permissions

정책이 표시되지 않는 이유는 무엇입니까? 정책을 적용하려면 cts 시행을 활성화해야 하므로 정책 이 표시되지 않습니다.

IPv4 Role-based permissions from group 2:VLAN10 to group Unknown:

ICMP-20

인증자가 추가 정보를 가지고 있는 동안 신청자가 Unknown을 **그룹화하는** 정책이 하나만 있는 이유 는 무엇입니까?

bsns-3750-5#show cts role-based permissions
IPv4 Role-based permissions default:
 Permit IP-00
IPv4 Role-based permissions from group 2:VLAN10 to group Unknown:
 ICMP-20
IPv4 Role-based permissions from group 2:VLAN10 to group 3:VLAN20:
 ICMP-20
 Deny IP-00

## 클라이언트에 대한 포트 인증

MS Windows 클라이언트가 3750-5 스위치의 g1/0/1 포트에 연결되어 인증됩니다.

```
bsns-3750-5#show authentication sessions int g1/0/1
      Interface: GigabitEthernet1/0/1
        MAC Address: 0050.5699.4ea1
          IP Address: 192.168.2.200
           User-Name: cisco
             Status: Authz Success
             Domain: DATA
    Security Policy: Should Secure
    Security Status: Unsecure
     Oper host mode: multi-auth
   Oper control dir: both
      Authorized By: Authentication Server
         Vlan Policy: 20
            ACS ACL: xACSACLx-IP-PERMIT_ALL_TRAFFIC-51134bb2
                 SGT: 0003-0
    Session timeout: N/A
       Idle timeout: N/A
   Common Session ID: COA80001000001BD336EC4D6
    Acct Session ID: 0x000002F9
             Handle: 0xF80001BE
Runnable methods list:
     Method State
     dot1x
              Authc Success
```

Not run

mab

여기서 스위치(3750-5)는 CTS 클라우드로 전송할 때 해당 호스트의 트래픽이 SGT=3으로 태그되 어야 함을 알고 있습니다.

# SGT를 사용한 트래픽 태깅

트래픽을 어떻게 탐지하고 확인합니까?

이는 다음과 같은 이유 때문에 어렵습니다.

- 내장형 패킷 캡처는 IP 트래픽에 대해서만 지원됩니다(그리고 SGT 및 MACsec 페이로드가 있는 수정된 이더넷 프레임).
- 복제 키워드가 있는 SPAN(Switched Port Analyzer) 포트 이 방법이 작동할 수 있지만, 문제는 모니터링 세션의 대상 포트에 연결된 Wireshark가 있는 모든 PC가 하드웨어 레벨에서 발생할 수 있는 802.1ae의 지원 부족으로 인해 프레임을 삭제하는 것입니다.
- replication 키워드가 없는 SPAN 포트는 대상 포트에 배치되기 전에 cts 헤더를 제거합니다.

## SGACL로 정책 시행

CTS 클라우드에서의 정책 시행은 항상 목적지 포트에서 수행됩니다. 마지막 디바이스만 해당 스위 치에 직접 연결된 엔드포인트 디바이스의 대상 SGT를 알고 있기 때문입니다. 패킷은 소스 SGT만 전달합니다. 결정을 내리기 위해서는 소스 및 대상 SGT가 모두 필요합니다.

따라서 디바이스에서 ISE의 모든 정책을 다운로드할 필요가 없습니다. 대신 디바이스가 직접 연결 된 SGT와 관련된 정책의 부분만 필요합니다.

다음은 신청자 스위치인 3750-6입니다.

#### bsns-3750-6#show cts role-based permissions

IPv4 Role-based permissions default:

Permit IP-00

IPv4 Role-based permissions from group 2:VLAN10 to group Unknown:

ICMP-20

여기에는 두 가지 정책이 있습니다. 첫 번째는 태그가 지정되지 않은 트래픽(시작/종료)에 대한 기본 값입니다. 두 번째는 SGT=2에서 태그가 지정되지 않은 SGT(0)로 이동합니다. 디바이스 자체가 ISE의 SGA 정책을 사용하고 SGT=0에 속하기 때문에 이 **정책이 존재합니다**. 또한 SGT=0은 기본 태그입니다. 따라서 SGT=0으로/에서 트래픽에 대한 규칙이 있는 모든 **정책을 다운로드해야** 합니다 . 매트릭스를 보면 2에서 0까지의 정책이 하나만 표시됩니다.

다음은 인증자 스위치인 3750-5입니다.

#### bsns-3750-5#show cts role-based permissions

IPv4 Role-based permissions default: Permit IP-00

IPv4 Role-based permissions from group 2:VLAN10 to group Unknown:

ICMP-20

IPv4 Role-based permissions from group 2:VLAN10 to group 3:VLAN20:

ICMP-20

Deny IP-00

여기에 2시부터 3시까지의 **정책이** 하나 더 **있습니다**. 이는 802.1x 클라이언트(MS Windows)가 g1/0/1에 연결되고 SGT=3으로 **태그가 지정되었기** 때문입니다. 따라서 모든 정책을 SGT =3에 다운 로드해야 합니다.

3750X-6(SGT=0)에서 MS Windows XP(SGT=3)로 ping을 시도합니다. 3750X-5는 시행 장치입니다

이 전에 SGT=**0**에서 SGT=**3**으로의 트래픽에 대해 ISE**에서 정책을 구성해야 합니다**. 이 예에서는 라인만 있는 SGACL ICMP(Internet Control Message Protocol) 로그를 만들고 **허용 icmp 로그**를 생 성한 다음, SGT=**0에서 SGT=3으로 이동하는 트래픽에** 대해 행렬에서 **사용합니다**.

| cisco Identity        | Services Engine                         |                                           |                 | ur atom                            | Logast Peelback |
|-----------------------|-----------------------------------------|-------------------------------------------|-----------------|------------------------------------|-----------------|
| A Home Oper           | atons + Paley + Administration +        |                                           |                 | ee Tasi                            | i Navigator + 🔒 |
| Authentication        | 💽 Authorization 🛛 Profiling 🔄 Posture 🕞 | Client Provisioning Security Group Access | Policy Elements |                                    |                 |
| Egress Policy Na      | etwork Device Authorization             |                                           |                 |                                    |                 |
| Source Tree De        | estination Tree Matrix                  |                                           |                 |                                    |                 |
| Egress Policy (       | (Matrix View)                           |                                           |                 |                                    |                 |
| / Dis +AH             | X Char Mapping + G Configure + Q Path M | Instar All Dimension 7930 *               |                 | thow [AT                           | • 76            |
| Oestination           | + Unknown                               | VLANT D                                   | 14.4Pt100       | VLAN2D                             |                 |
| Unknown<br>(0 / 0000) | 107 NOV                                 | A LANDA                                   | . In London     | BEnabled<br>BOACLE ICMPing Clany P |                 |
| VLAN10<br>(27.0002)   | Challed<br>SOACLE.ICMP                  | Enation<br>BOACUL ICHP                    |                 | CENDING<br>SGACLE ICMP, Deny IP    |                 |
| VLAW100<br>(K / 0004) |                                         |                                           |                 |                                    |                 |
| VL4N20<br>(37.0003)   |                                         |                                           |                 |                                    |                 |
|                       |                                         |                                           |                 |                                    |                 |
| Detern D              | Enabled SGACLE + Permit IP              | Description + Detains educes Line         |                 |                                    |                 |

다음은 시행 스위치에서 정책을 새로 고치고 새 정책을 확인하는 내용입니다.

bsns-3750-5#cts refresh policy
Policy refresh in progress
bsns-3750-5#show cts role-based permissions
IPv4 Role-based permissions default:
 Permit IP-00
IPv4 Role-based permissions from group 2:VLAN10 to group Unknown:
 ICMP-20
IPv4 Role-based permissions from group Unknown to group 3:VLAN20:
 ICMPlog-10
 Deny IP-00
IPv4 Role-based permissions from group 2:VLAN10 to group 3:VLAN20:
 ICMP-20
IPv4 Role-based permissions from group 2:VLAN10 to group 3:VLAN20:
 ICMPlog-10
 Deny IP-00
IPv4 Role-based permissions from group 2:VLAN10 to group 3:VLAN20:
 ICMP-20
 Deny IP-00
ACU (Access Control List) OLICE ON UN EVEN COLUMN EVEN COLUMN EVEN EVEN COLUMN EVEN EVEN COLUMN EVEN COLUMN E

ACL(Access Control List)이 ISE에서 다운로드되었는지 확인하려면 다음 명령을 입력합니다.

bsns-3750-5#**show ip access-lists ICMPlog-10** Role-based IP access list ICMPlog-10 (downloaded) 10 permit icmp log ACLO 적용되었는지(하드웨어 지원) 확인하려면 다음 명령을 입력합니다.

```
bsns-3750-5#show cts rbacl | b ICMPlog-10
name = ICMPlog-10
IP protocol version = IPV4
refcnt = 2
flag = 0x41000000
POLICY_PROGRAM_SUCCESS
POLICY_RBACL_IPV4
stale = FALSE
```

ref\_q: acl\_infop(74009FC), name(ICMPlog-10) sessions installed: session hld(460000F8) RBACL ACEs: Num ACEs: 1 permit icmp log 다음은 ICMP 이전의 카운터입니다.

| bsns-375                                                                      | bsns-3750-5# <b>show cts role-based counters</b> |                |           |              |              |  |  |
|-------------------------------------------------------------------------------|--------------------------------------------------|----------------|-----------|--------------|--------------|--|--|
| Role-based IPv4 counters                                                      |                                                  |                |           |              |              |  |  |
| # '-' in hardware counters field indicates sharing among cells with identical |                                                  |                |           |              |              |  |  |
| policies                                                                      | 3                                                |                |           |              |              |  |  |
| From                                                                          | То                                               | SW-Denied      | HW-Denied | SW-Permitted | HW-Permitted |  |  |
|                                                                               |                                                  |                |           |              |              |  |  |
| 2                                                                             | 0                                                | 0              | 0         | 4099         | 224          |  |  |
|                                                                               |                                                  |                |           |              |              |  |  |
| *                                                                             | *                                                | 0              | 0         | 321810       | 340989       |  |  |
|                                                                               |                                                  |                |           |              |              |  |  |
| 0                                                                             | 3                                                | 0              | 0         | 0            | 0            |  |  |
|                                                                               |                                                  |                |           |              |              |  |  |
| 2                                                                             | 3                                                | 0              | 0         | 0            | 0            |  |  |
| 다음은 SGT=0(3750-6 스위치)에서 MS Windows XP(SGT=3)로 ping 및 카운터입니다.                  |                                                  |                |           |              |              |  |  |
|                                                                               | `                                                | · · · <b>/</b> |           | · / /        | <b>u</b>     |  |  |

# bsns-3750-6#ping 192.168.2.200 Type escape sequence to abort. Sending 5, 100-byte ICMP Echos to 192.168.2.200, timeout is 2 seconds: !!!!! Success rate is 100 percent (5/5), round-trip min/avg/max = 1/1/1 ms

#### bsns-3750-5#show cts role-based counters

| Role-based IPv4 counters |           |                   |                   |                   |                |  |  |
|--------------------------|-----------|-------------------|-------------------|-------------------|----------------|--|--|
| # '-' ir                 | n hardwai | re counters field | d indicates shar: | ing among cells w | with identical |  |  |
| policies                 |           |                   |                   |                   |                |  |  |
| From                     | То        | SW-Denied         | HW-Denied         | SW-Permitted      | HW-Permitted   |  |  |
|                          |           |                   |                   |                   |                |  |  |
| 2                        | 0         | 0                 | 0                 | 4099              | 224            |  |  |
|                          |           |                   |                   |                   |                |  |  |
| *                        | *         | 0                 | 0                 | 322074            | 341126         |  |  |
|                          |           |                   |                   |                   |                |  |  |
| 0                        | 3         | 0                 | 0                 | 0                 | 5              |  |  |
|                          |           |                   |                   |                   |                |  |  |
| 2                        | 3         | 0                 | 0                 | 0                 | 0              |  |  |

## 다음은 ACL 카운터입니다.

bsns-3750-5#show ip access-lists ICMPlog-10
Role-based IP access list ICMPlog-10 (downloaded)
 10 permit icmp log (5 matches)

# 다음을 확인합니다.

현재 이 설정에 사용 가능한 확인 절차는 없습니다.

# 문제 해결

현재 이 설정에 사용할 수 있는 특정 문제 해결 정보가 없습니다.

# 관련 정보

- <u>3750용 Cisco TrustSec 컨피그레이션 가이드</u>
- <u>Cisco TrustSec Configuration Guide for ASA 9.1</u>
- <u>Cisco TrustSec 구축 및 로드맵</u>
- <u>기술 지원 및 문서 Cisco Systems</u>

이 번역에 관하여

Cisco는 전 세계 사용자에게 다양한 언어로 지원 콘텐츠를 제공하기 위해 기계 번역 기술과 수작업 번역을 병행하여 이 문서를 번역했습니다. 아무리 품질이 높은 기계 번역이라도 전문 번역가의 번 역 결과물만큼 정확하지는 않습니다. Cisco Systems, Inc.는 이 같은 번역에 대해 어떠한 책임도 지지 않으며 항상 원본 영문 문서(링크 제공됨)를 참조할 것을 권장합니다.